- e-STATION program (EAC100/EAC200) installation on Windows Vista
- 1. Installation will start automatically, when CD is inserted. Or, you can run 'SETUP\setup.exe' manually.

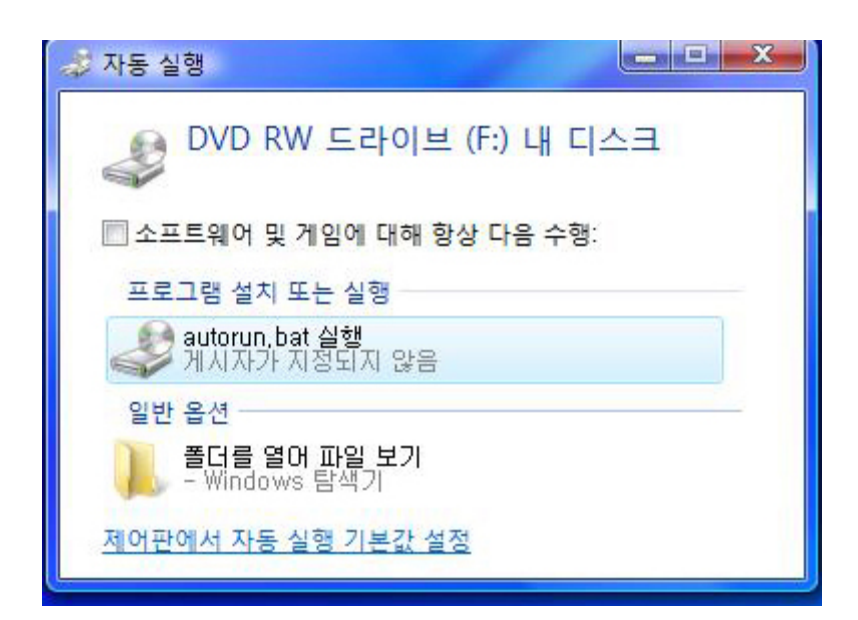

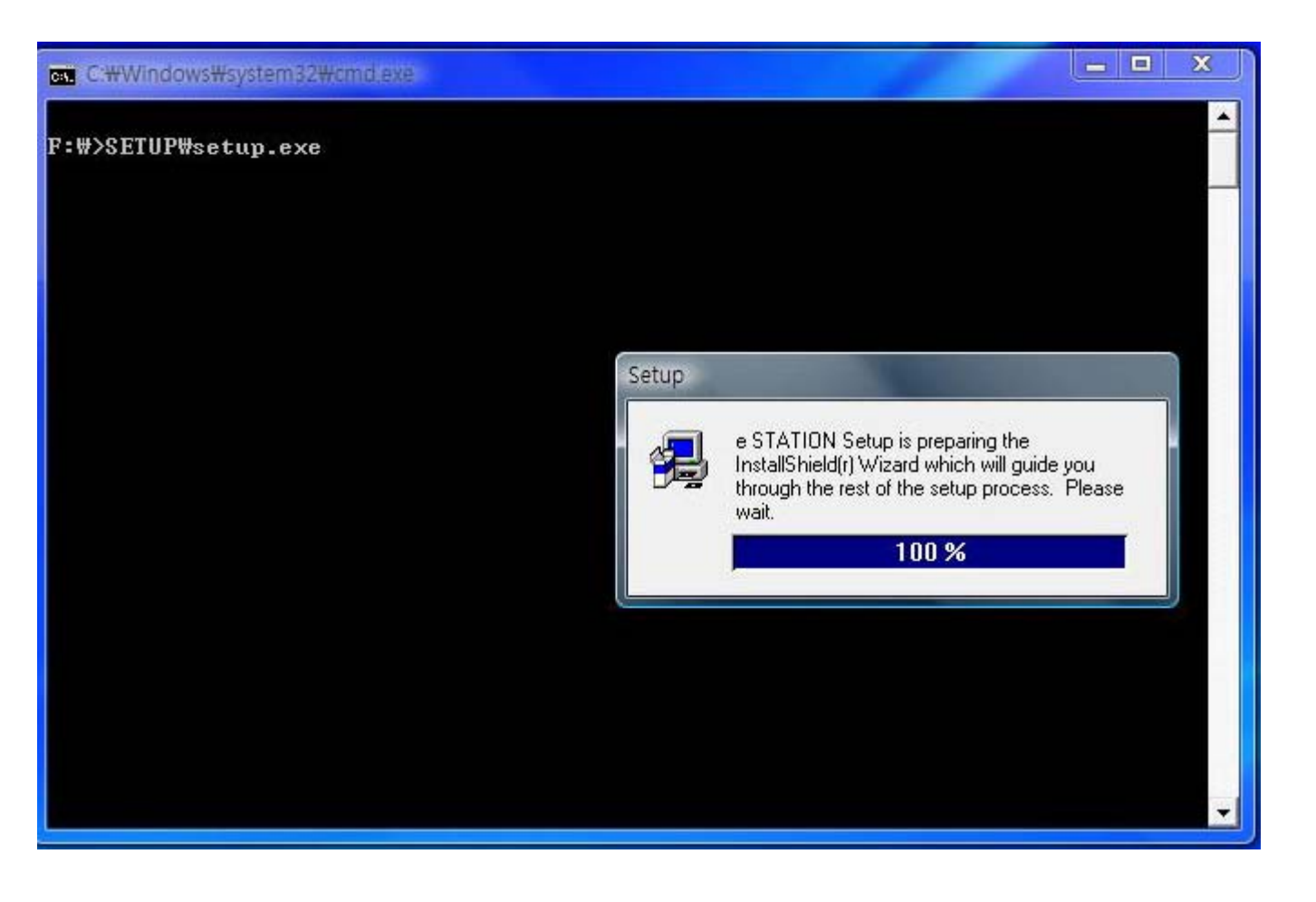

### 2. Click 'Next'

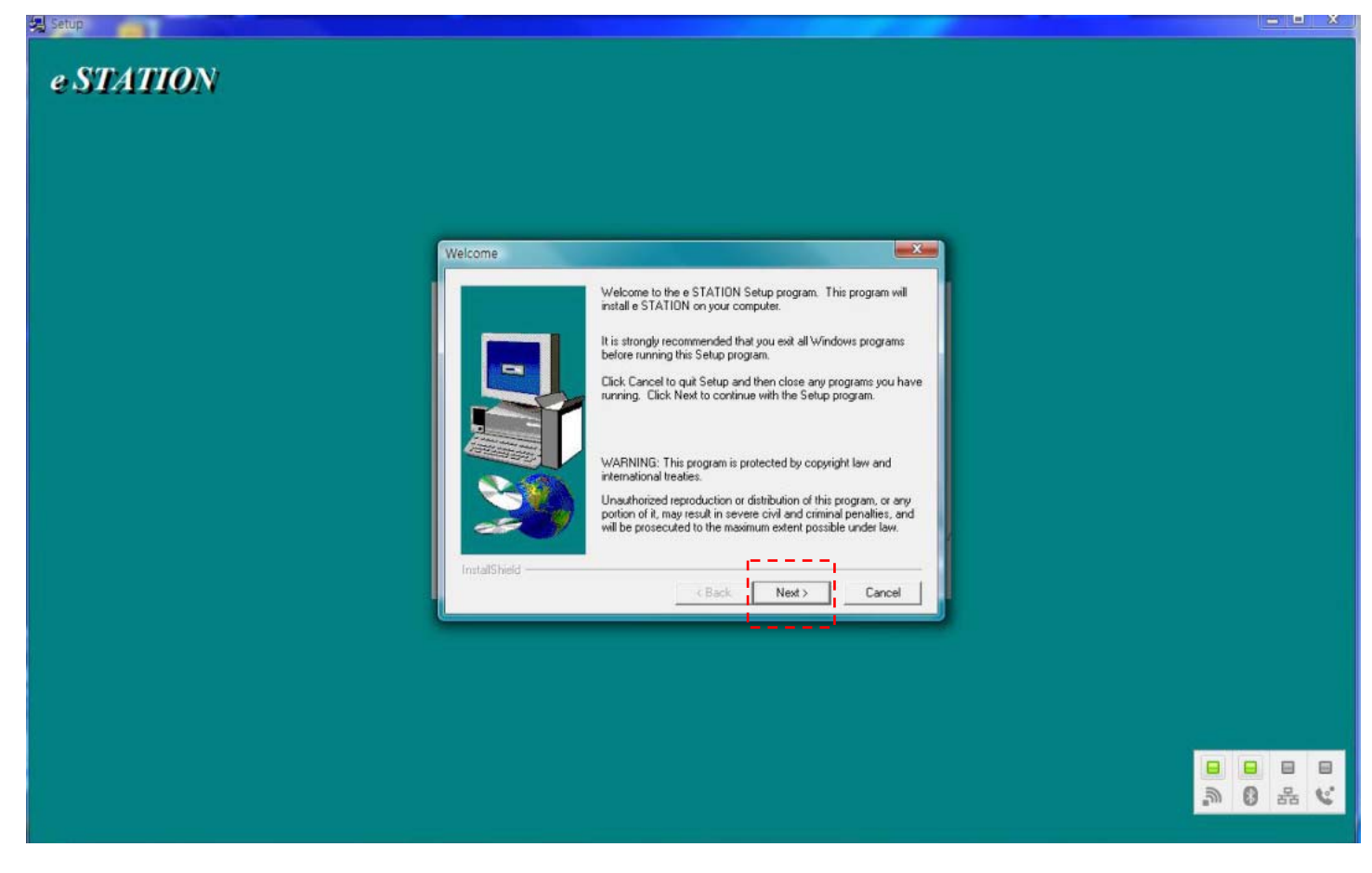

### 3. Type 'Name' and 'Company'

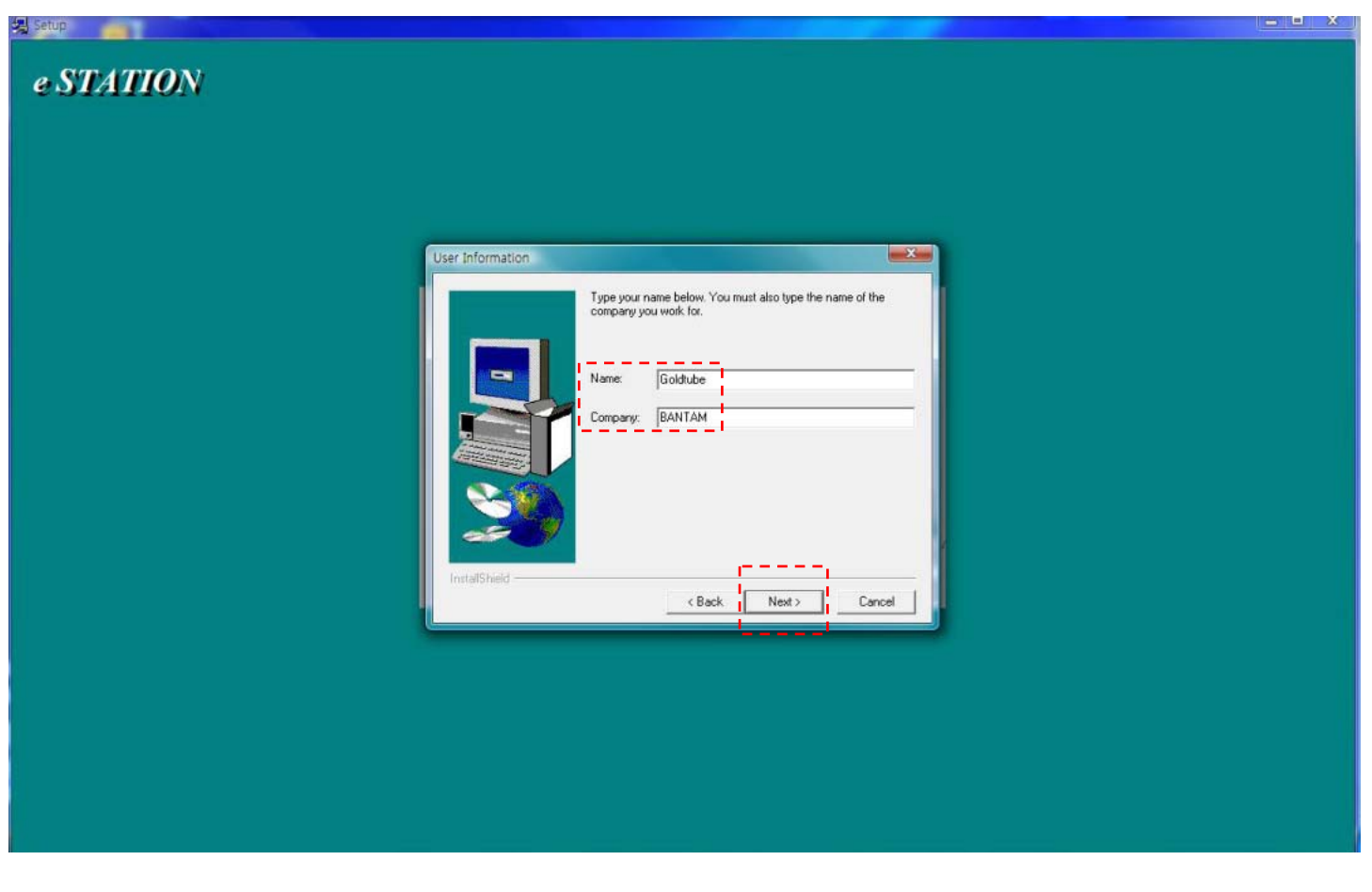

4. Select the destination directory which the program will be installed. (default path is recommended)

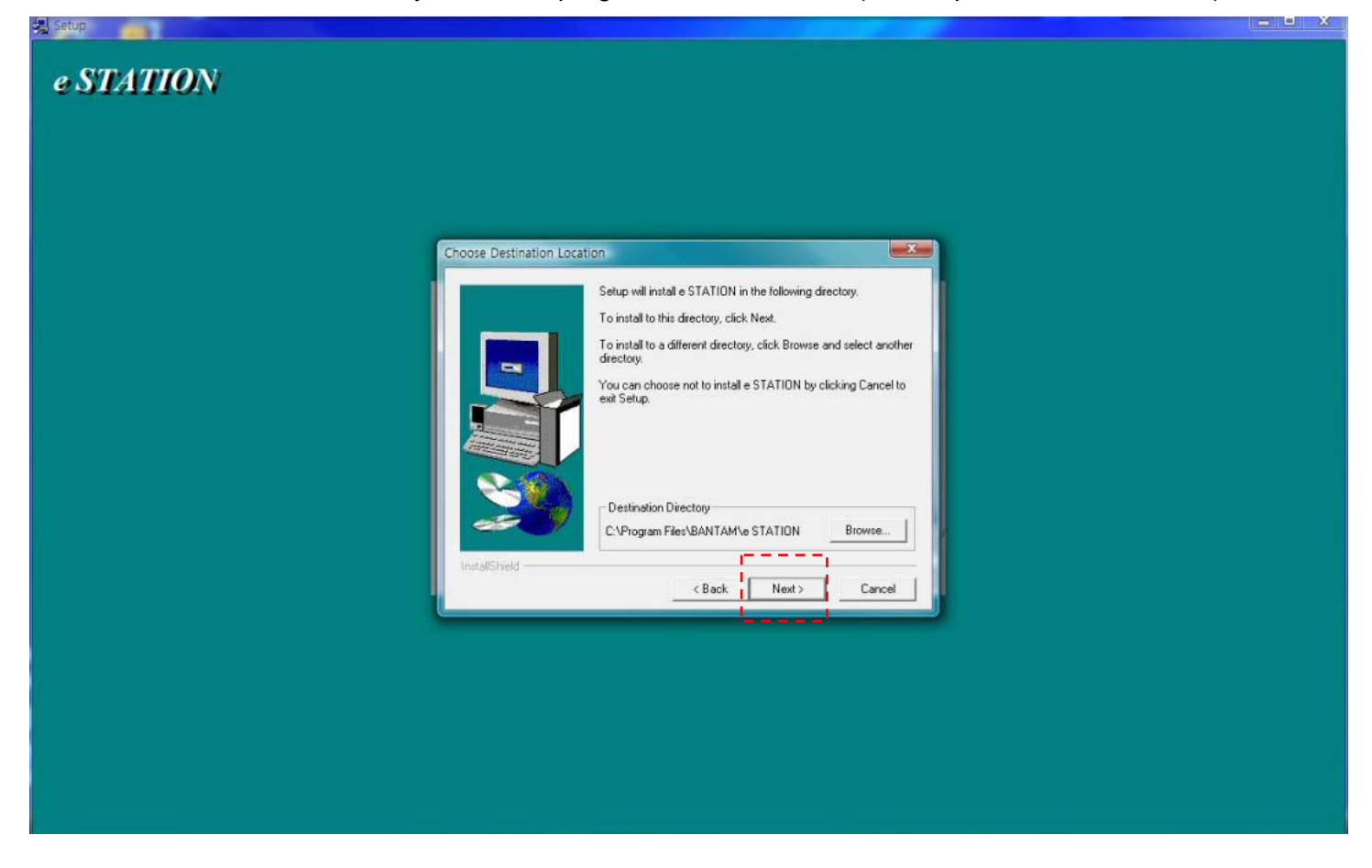

5. Click 'Next'.

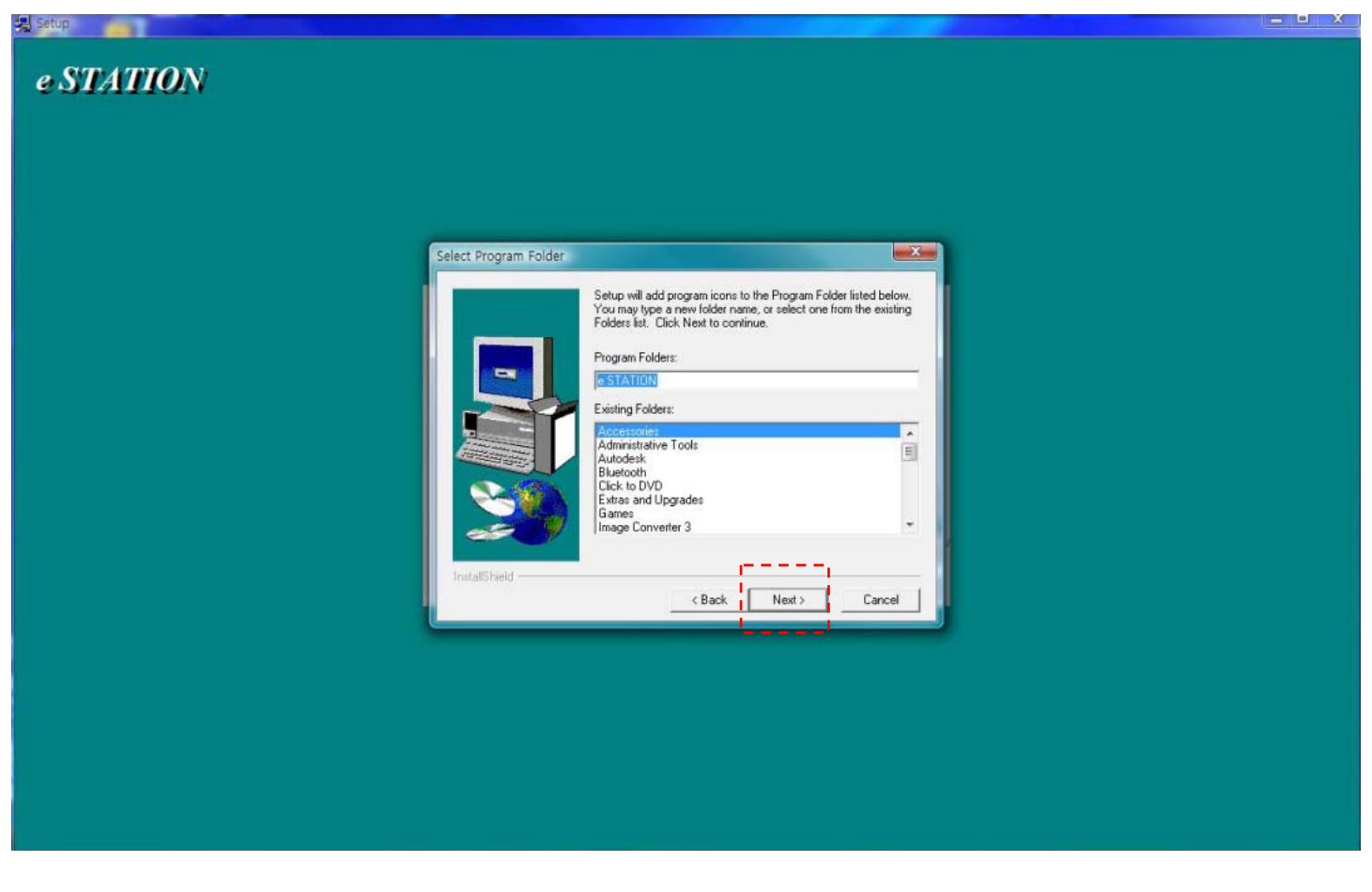

#### 6. Program installation will start.

| 揭 Setup   |                                                                                                    |  |
|-----------|----------------------------------------------------------------------------------------------------|--|
| e STATION |                                                                                                    |  |
|           | AustallShield       Welcome         Supress       Welcome to InstalShield Express, the industry standard         Supress       Setup Toolkit for applications. This professional tool is provided complements of InstalShield Corporation.         Complements of InstalShield Corporation       Setup Toolkit for applications. This professional tool is provided complements of InstalShield Corporation. |  |
|           | Decompressing Files In C:\Windows<br>borlndmm.dll<br>15 %<br>Cancel                                                                                                    |  |

7. When setup has finished, click 'Finish'. This is all of the program installation. Now, the USB driver file will be installed.

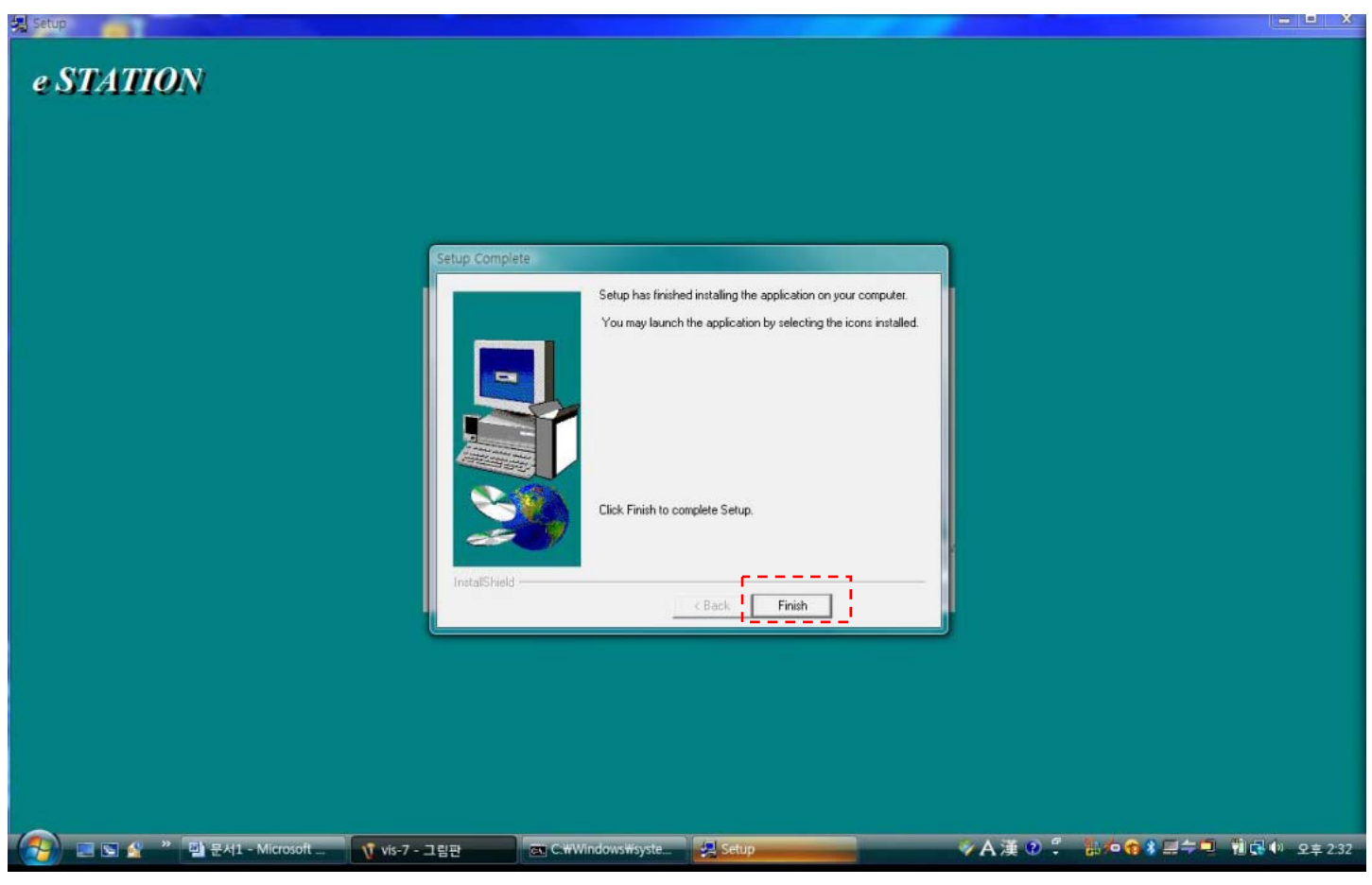

# - USB driver files installation

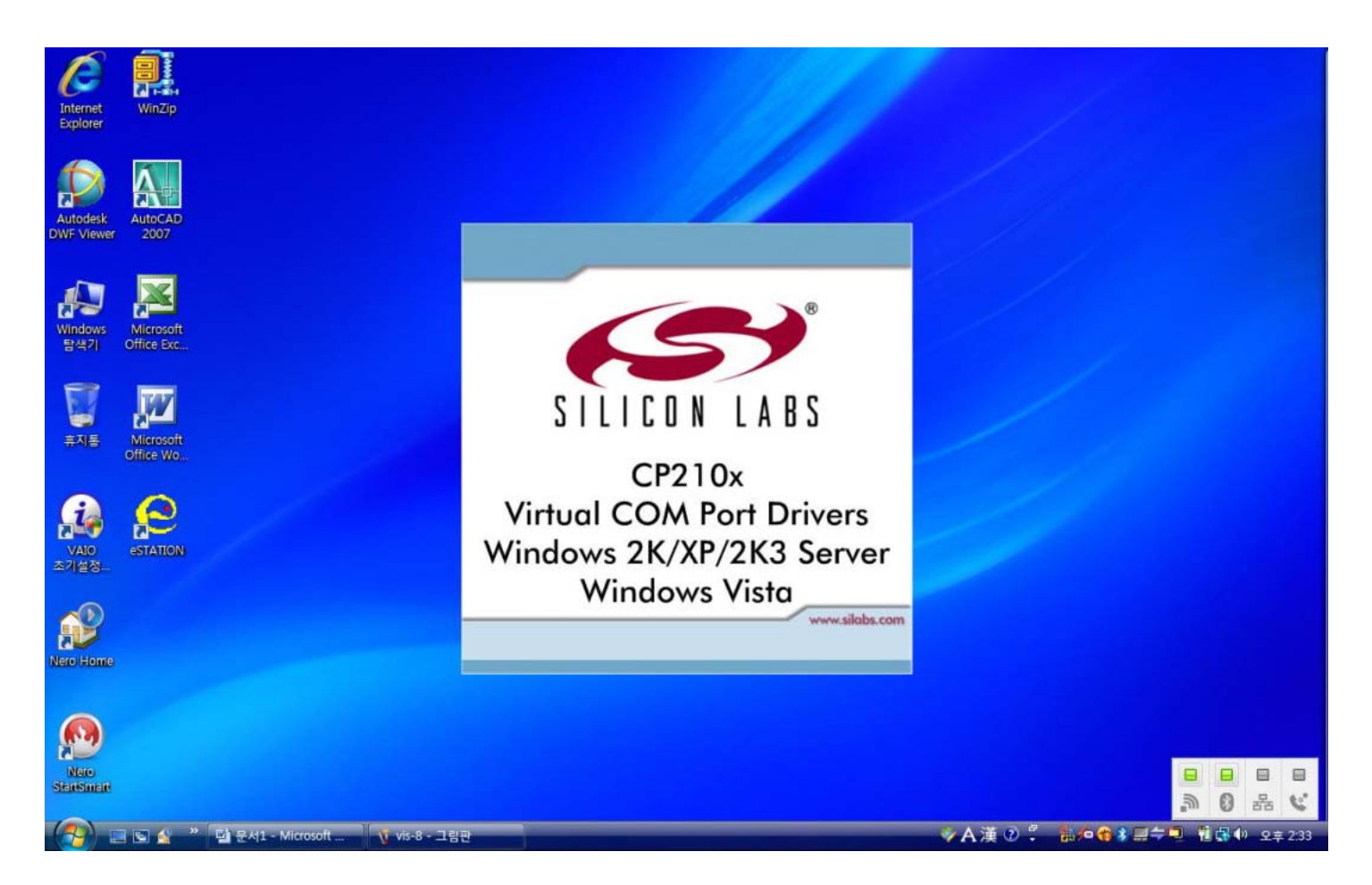

### 1. Click 'Next'.

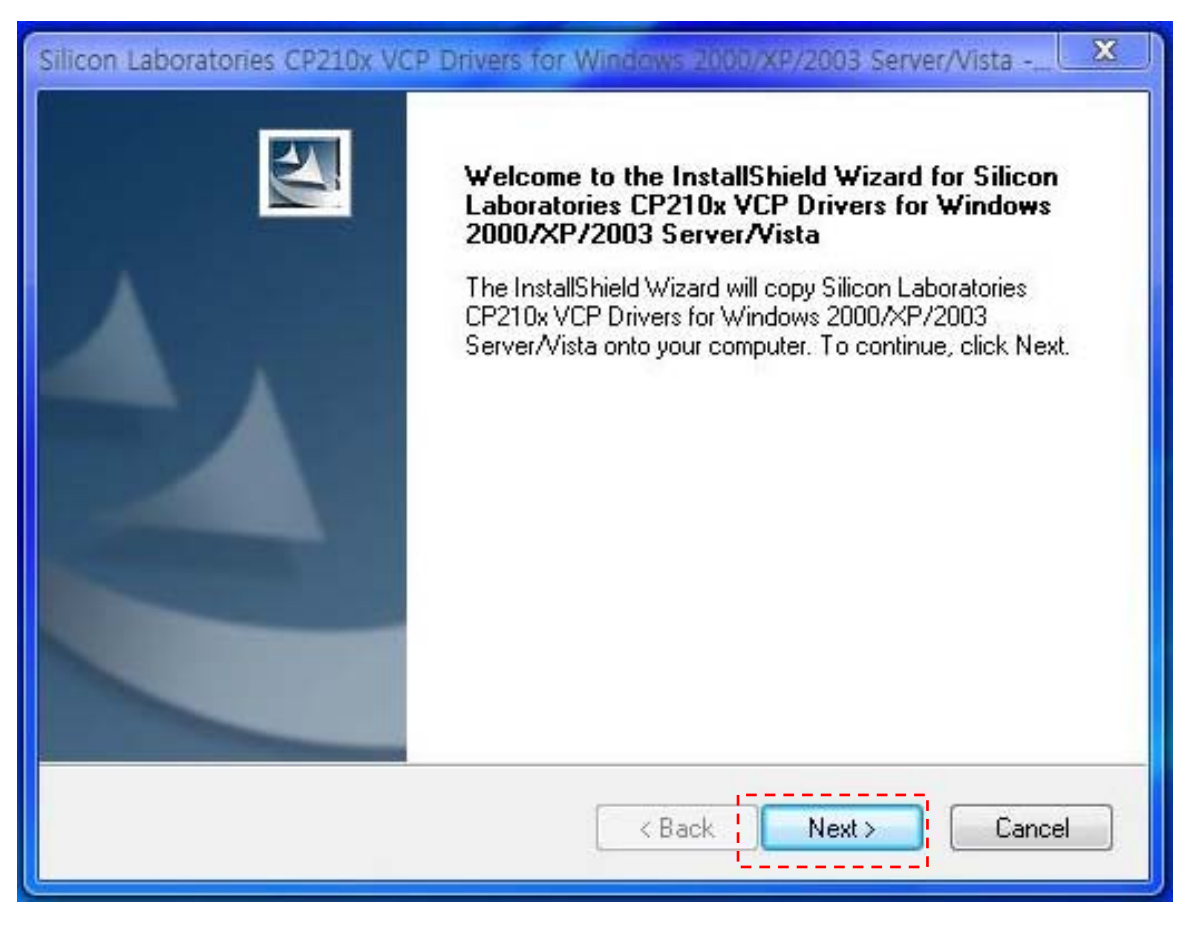

## 2. Check 'I accept the .....', and click 'Next'.

| Silicon Laboratories CP210x VCP Drivers for Windows 2000/XP/2003 Server/Vista                                                                                                    |
|----------------------------------------------------------------------------------------------------|
| License Agreement<br>Please read the following license agreement carefully.                                                                                                    |
| END-USER LICENSE AGREEMENT<br>IMPORTANT: READ CAREFULLY<br>BEFORE AGREEING TO TERMS<br>THIS PRODUCT CONTAINS CERTAIN COMPUTER PROGRAMS AND OTHER THIRD<br>PARTY PROPRIETARY MATERIAL ("LICENSED PRODUCT"), THE USE OF WHICH IS<br>SUBJECT TO THIS END-USER LICENSE AGREEMENT. INDICATING YOUR<br>AGREEMENT CONSTITUTES YOUR AND (IF APPLICABLE) YOUR COMPANY'S<br>ASSENT TO AND ACCEPTANCE OF THIS END-USER LICENSE AGREEMENT (THE<br>"LICENSE" OR "AGREEMENT"). IF YOU DO NOT AGREE WITH ALL OF THE<br>TERMS, YOU MUST NOT USE THIS PRODUCT. WRITTEN APPROVAL IS NOT A |
| I accept the terms of the license agreement     Print                                                                                                    |
| I do not accept the terms of the license agreement                                                                                                    |
| InstallShield                                                                                                    |
| < Back Next > Cancel                                                                                                    |

3. Select the destination folder which USB driver is installed. (default path is recommended)

| licon Laboratories CP210x VCP Drivers for Windows 2000/XP/2003 Server/Vista                                                  |
|----------------------------------------------------------------------------------------------------|
| Choose Destination Location<br>Select folder where setup will install files.                                                 |
| Setup will install Silicon Laboratories CP210x VCP Drivers for Windows 2000/XP/2003<br>Server/Vista in the following folder. |
| To install to this folder, click Next. To install to a different folder, click Browse and select another folder.             |
| Destination Folder<br>c:\SiLabs\MCU Browse                                                                                   |
| rstallShield Cancel                                                                                                    |

4. Click 'Install' to begin the installation.

| Ready to Install the Program<br>The wizard is ready to begin installati | on.                                                             |
|-------------------------------------------------------------------------|-----------------------------------------------------------------|
| Click Install to begin the installation.                                |                                                                 |
| If you want to review or change any the wizard                          | of your installation settings, click Back. Click Cancel to exit |
|                                                                         |                                                                 |
|                                                                         |                                                                 |
|                                                                         |                                                                 |
|                                                                         |                                                                 |
|                                                                         |                                                                 |
|                                                                         |                                                                 |
| allShield                                                               |                                                                 |

| Silicon Laboratories CP210x VCP Drivers for Windows 2000/XP/2003 Server/Vista                                        | x |
|----------------------------------------------------------------------------------------------------|---|
| Setup Status                                                                                                    |   |
| The InstallShield Wizard is installing Silicon Laboratories CP210x VCP Drivers for Windows 2000/XP/2003 Server/Vista |   |
| Installing                                                                                                    |   |
| c:\\CP210x\Windows_2K_XP_S2K3_Vista\x64\silabenm.sys                                                                 |   |
|                                                                                                    |   |
| InstallShield                                                                                                    |   |
| Cancel                                                                                                    |   |

5. Check the box to launch the driver installer, and click 'Finish'.

| Silicon Laboratories CP210x VCP Drivers for Windows 2000/XP/2003 Server/Vista - InstallS |                                                                                                    |  |
|------------------------------------------------------------------------------------------|----------------------------------------------------------------------------------------------------|--|
|                                                                                          | InstallShield Wizard Complete<br>The InstallShield Wizard has successfully copied the Silicon<br>Laboratories CP210x VCP Drivers for Windows 2000/XP/2003<br>Server/Vista to your hard drive. The driver installer listed below<br>should be executed in order to install drivers or update an<br>existing driver.<br>I Launch the CP210x VCP Driver Installer.<br>Click Finish to complete the Silicon Laboratories CP210x VCP<br>Drivers for Windows 2000/XP/2003 Server/Vista setup. |  |
| < <u>B</u> ack Finish Cancel                                                             |                                                                                                    |  |

6. Click 'Install'.

| Silicon Laboratories CP210x VCP Drivers for Windows 2000/XP/2003 Server/Vista - InstallS                              |   |  |  |
|----------------------------------------------------------------------------------------------------|---|--|--|
| InstallShield Wizard Complete                                                                                         |   |  |  |
| 🚜 Silicon Laboratories CP210x USB to UART Bridge Driver Installer 🧮                                                   | 3 |  |  |
| Silicon Laboratories<br>Silicon Laboratories CP210x USB to UART Bridge<br>Installation Location: Driver Version 5,2,1 |   |  |  |
| C:₩Program Files₩Silabs₩MCU₩CP210x₩                                                                                   |   |  |  |
| Change Install Location,                                                                                              |   |  |  |
|                                                                                                    |   |  |  |
| < <u>B</u> ack Finish Cancel                                                                                          |   |  |  |

### 7. Click 'OK'.

| Silicon Laboratories CP210x VCP Drivers for Windows 2000/XP/2003 Server/Vista - InstallS InstallShield Wizard Complete The InstallChield Wizard Complete |                                                 |  |
|----------------------------------------------------------------------------------------------------|-------------------------------------------------|--|
| Silicon Laborato Success<br>Silicon<br>Silicon<br>Installation Loc<br>C:\Program<br>Change Int                                                           | Installation completed successfully<br>확인 ancel |  |
|                                                                                                    | < <u>B</u> ack <b>Finish</b> Cancel             |  |

8. Now you can see the USB driver which was properly installed at the system hardw are information.

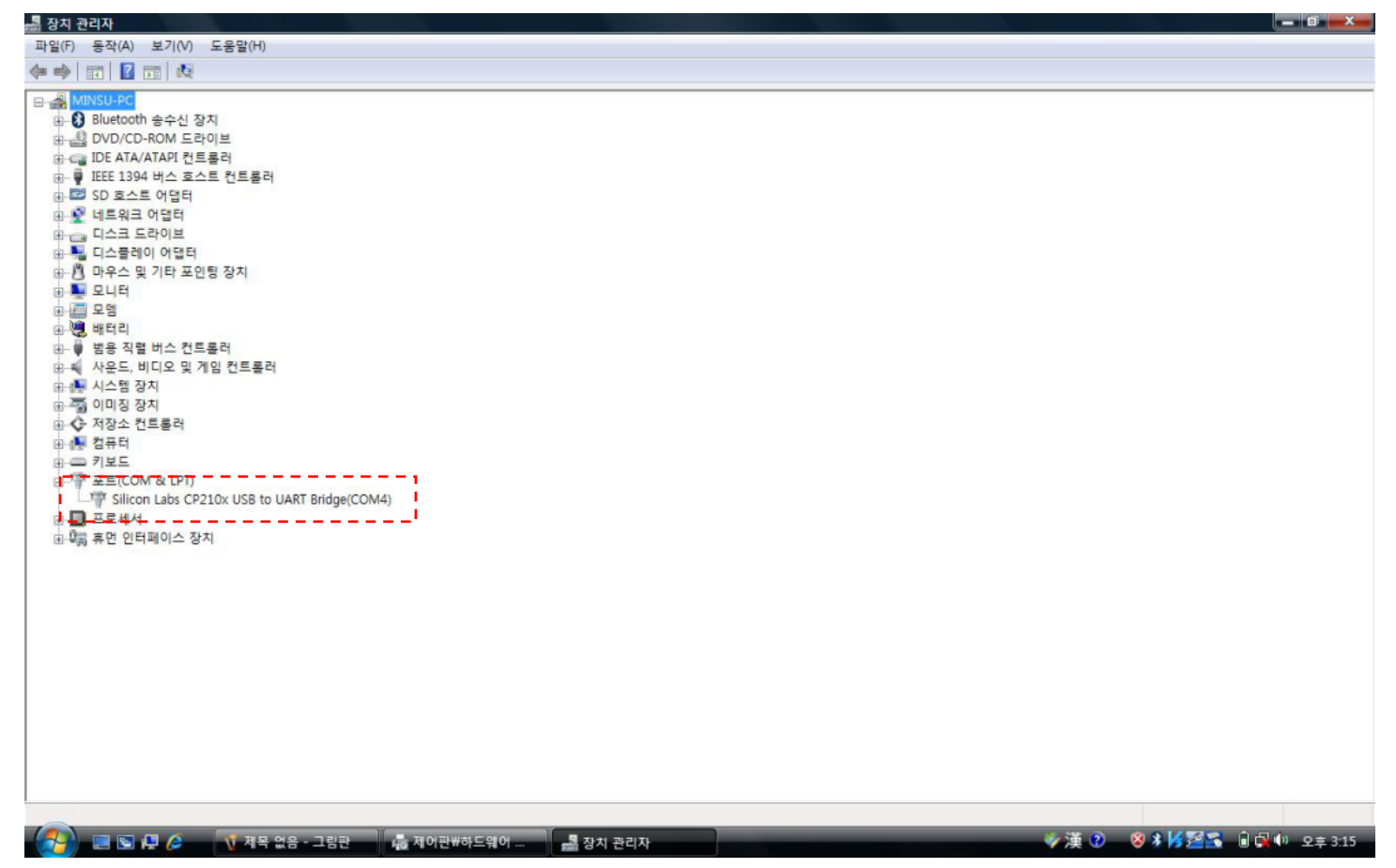

9. When e-STATION charger is operating with USB link to PC, you can see the yellow light is blinking which means the program is communicating with the charger properly.

| ♀ e-STATION for Windows File Edit View Window Help                                                                           |                                                                                                    |                                                                                                    |
|----------------------------------------------------------------------------------------------------|----------------------------------------------------------------------------------------------------|----------------------------------------------------------------------------------------------------|
| Image         Image         V         A           Charge         Voltage         Voltage           Li-ion/Poly         15.32 | A         iiii         Si         +         Image: Comparature         Watt           Current         Capacity         Temperature         Watt           0.10         2         0         1.53W | 2008-03-31         16         52:1:           Time         Input Voltage                                                                      |
| (V) (A)<br>17.5 1.0                                                                                                    | [1] Charge(Li-ion/Poly)                                                                                                    | (mAh) (C)                                                                                                    |
| 17.0 -<br>16.5 -<br>16.0 -<br>15.5 -                                                                                         |                                                                                                    | $ \begin{array}{r} -100 \\ -90 \\ -80 \\ -70 \\ -60 \\ \end{array} $                                                                          |
| 15.0 - 0-<br>14.5 -<br>14.0 -<br>13.5 -                                                                                      |                                                                                                    | $ \begin{array}{cccc} -50 \\ -50 \\ -40 \\ -30 \\ -20 \\ -20 \end{array} $                                                                    |
| <b>13.0 -</b><br><b>12.5 -1.3 0 0.23 0.46 1.09</b>                                                                           | -<br>1.32 1.55 2.18 2.41 3.04 3.27 3.50 4.13 4.36                                                                                                    | $   \begin{array}{c}             10 \\             -10 \\             0 \\             5.00 \\             0 \\             -0 \\           $ |
|                                                                                                    |                                                                                                    |                                                                                                    |